## Zubehör Otoplastiken nachträglich zum Probegerät ausgeben | Arbeitsablauf

## Schritt für Schritt

Hat man bereits eine Ausgabe (Lieferung) eines Probegerätes gemacht, ist es möglich eine zusätzliche Ausgabe (Lieferung) von Zubehör zu machen, die mit diesem Probegerät verknüpft wird.

|                                                                                                    | Beschreibung                                                                                                    |
|----------------------------------------------------------------------------------------------------|----------------------------------------------------------------------------------------------------|
| MARAEX-101 Sturtiget                                                                                                    | <ul> <li>(a) Im Vorgang selektiert man das gewünschte<br/>Probegerät und klickt auf die Schaltfläche<br/>'Ausgabebeleg'.</li> <li>(b) Wenn zwei Probegeräten gleichzeitig Zubehör<br/>zugeordnet werden soll dann geht dies nur, wenn<br/>beide Probegeräte in einer Ausgabe (Lieferung)<br/>zusammen ausgegeben wurden.</li> </ul> |
| Image: Statute of the constraint of the constraint of                                | <ul> <li>(c) Wurden die Probegeräte getrennt von einander<br/>ausgegeben, so muss auch die zusätzliche<br/>Ausgabe von Zubehör zu diesen Geräte in zwei<br/>getrennten Ausgaben stattfinden.</li> <li>(d) Im erscheinenden Dialog wählt man die<br/>Schaltfläche 'Ausgabe'.</li> </ul>                                              |
| Image: Terminplaner       Image: Terminplaner       Image: Termin                                                                                                    |                                                                                                    |
| Image: Constraint of the second second se                                | (e) Es öffnet sich der Dialog 'Ausgabe' Über diesen<br>fügt man das gewünschte Zubehör ein. Dabei ist<br>es möglich eine Seite für das Zubehör<br>auszuwählen. Dies ist dann relevant wenn sich<br>zwei Hörgeräte in der ursprünglichen Ausgabe<br>(Lieferung) befanden.                                                            |
| Positionen P I Kalender Kalender Kalend | (f) Das eingefügte Zubehör wird über die<br>Schaltfläche 'Ausgeben' bestätigt. Dabei wird das<br>zusätzliche Zubehör wird mit den Hörsystemen<br>verknüpft und ausgegeben.                                                                                                    |
| Menge: 1 V Artiker: Serien-Nr. Seite: V<br>Ausgeben Abbrechen                                                                                                    |                                                                                                    |

Befindet sich der Anwender im 'Vorgang HG Versorgung' und es wurde mindestens ein Probegerät bereits ausgegeben, wird wie folgt vorgegangen:

## Siehe auch ...

- Otoplastik bestellen | Arbeitsablauf
  Otoplastik Rücknahme | Arbeitsablauf
- Otoplastik zusätzlich verkaufen | Arbeitsablauf
- Zubehör Otoplastiken nachträglich zum Probegerät ausgeben | Arbeitsablauf